# 1. Contextualisation

La carte micro:bit, éditée par la BBC, est un un microcontrôleur (microprocesseur avec mémoire et entrées/sorties). Elle est munie d'un processeur ARM et de plusieurs capteurs et interfaces de connexion. Il n'a donc pas de système d'exploitation mais permet d'exécuter des programmes.

#### Fonctionnalités incluses :

Capteurs de lumière, de température, broches de connexion, communication sans fil (Radio et Bluetooth), interface USB.

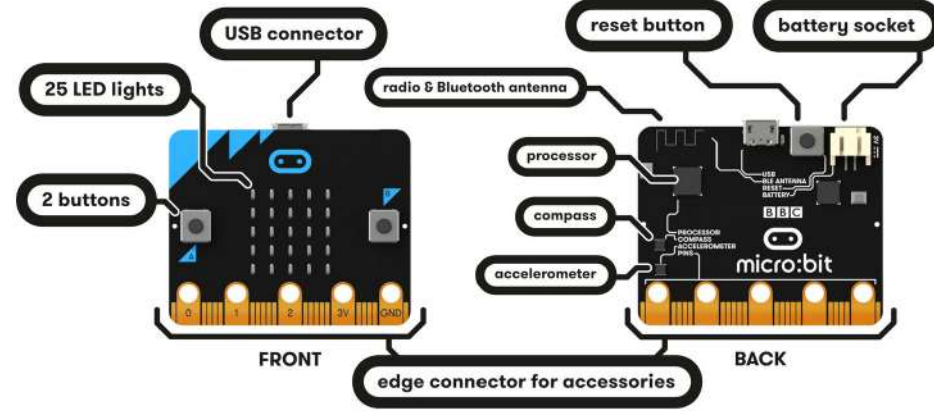

Le robot micro:Maqueen pour carte micro:bit est basé sur une carte permettant le contrôle des deux moteurs intégrés. Ce châssis comporte également un détecteur à ultra son, deux suiveurs de lignes ...

Il est alimenté à 3,5 V par un bloc de 3 piles AAA.

#### <u>Prise en main</u> :

🔏 À Faire : Effectuer les actions suivantes :

- 1. Télécharger le fichier maqueen.py sur le site de M. Ramstein
- 2. Se rendre à l'adresse https://python.microbit.org/v/3
- 3. Dans l'interface Web, nous allons importer un fichier nécessaire au fonctionnement du robot
  - 1. Cliquer sur
    - Sur 🖸 Project
  - 2. Cliquer sur open ( 🕞 Open...
  - 3. Sélectionner le fichier maqueen.py téléchargé à l'étape 1
  - 4. Cliquer sur 🖻 puis cliquer sur 🗸 Add file maqueen.py puis Confirm
- 4. Connecter la carte micro:bit à l'ordinateur via le câble USB,
- 5. Cliquer sur 😵 Send to micro:bit ; cela a pour effet de charger le code python sur la carte.

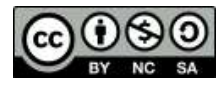

# 2. Faire avancer le robot

| 1                                             | from microbit import *               |  |  |
|-----------------------------------------------|--------------------------------------|--|--|
| 2                                             | from maqueen import Maqueen          |  |  |
| 3                                             |                                      |  |  |
| 4                                             | robot = Maqueen()                    |  |  |
| 5                                             | robot.avance(40) # Valeur de 0 à 100 |  |  |
| 6                                             | sleep(500) # Valeur en ms            |  |  |
| 7                                             | robot.stop()                         |  |  |
| 🗹 À Faire : Effectuer les actions suivantes : |                                      |  |  |

- 1. Modifier les valeurs des lignes 5 et 6 pour étudier le comportement du robot.
- 2. À chaque modification de code, ne pas oublier de cliquer sur 😵 Send to micro:bit
- 3. Quel est l'effet de la ligne 5 ?
- 4. Quel est l'effet de la ligne 6?

### 3. Faire tourner le robot sur lui-même

- 2 from maqueen import Maqueen
- 3
- 4 robot = Magueen()
- 5 robot.moteurGauche(40) # Vitesse du moteur gauche en % de la puissance
- 6 |sleep(500)
- 7 robot.stop()

🛋 À Faire : Modifier le code pour faire tourner le robot sur lui-même, i.e à 360°.

### 4. Avancer le robot jusqu'à détection d'un obstacle

1 from microbit import \*
2 from maqueen import Maqueen
3
4 robot = Maqueen()
5 while True:
6 distance\_obstacle = robot.distance()
7 print(distance\_obstacle)
8 sleep(500)

# Mesure la distance d'un éventuel obstacle# Affiche la distance# Temporise de 500 ms

À Faire : Modifier le code pour qu'il affiche un message "Attention, obstacle" lorsque le robot détecte un obstacle à moins de 15 cm. <u>Aide</u> : Cliquer sur <sub>Show serial</sub> pour afficher les valeurs.

A Faire : Modifier le code pour que le robot avance à 40 % de sa puissance de manière infinie et s'arrête lorsqu'il détecte un obstacle à moins de 15cm.

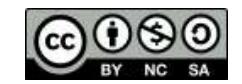

# 5. Suivre une ligne

| 1  | from microbit import *                                                                                                    |
|----|----------------------------------------------------------------------------------------------------|
| I  |                                                                                                    |
| 2  | from magueen import Magueen                                                                                                    |
| 3  |                                                                                                    |
| 4  | robot = Magueen()                                                                                                    |
| 5  |                                                                                                    |
| 6  | while True:                                                                                                    |
| 7  | detecteur_gauche = pin13.read_digital()  # Mesure la valeur du capteur de suivi gauche                                                                                                    |
| 8  | detecteur droit = pin14.read digital() # Mesure la valeur du capteur de suivi droit                                                                                                    |
| 9  | print(detecteur gauche "-" detecteur droit) # $\Delta$ ffiche les valeurs                                                                                                    |
| 10 | (active and a second second se |
| 10 | sleep(500)                                                                                                    |
|    |                                                                                                    |

📧 À Faire : Effectuer les actions suivantes :

- 1. Exécuter le code et tester sur un support comportant une ligne noire sur fond blanc.
- 2. Quel est le domaine de valeur des capteurs de suivi ?
- 3. Quelle est la correspondance entre les valeurs mesurées et la couleur du support détectée ?

| Couleur détectée | Valeur mesurée |
|------------------|----------------|
| Blanc            |                |
| Noir             |                |

🔏 À Faire : Modifier le code pour que le robot suive une ligne noire selon les règles suivantes :

| <br>Quand les 2 capteurs suiveurs de ligne voient du noir, le robot doit aller tout<br>droit. Les moteurs sont à la même vitesse.                                                                                                    |
|----------------------------------------------------------------------------------------------------|
| Lors d'un virage à droite, le capteur de gauche voit du blanc et le capteur de<br>droite voit du noir. Il faut que le robot tourne à droite, ce qui implique que le<br>moteur de droite s'arrête pour que le moteur de gauche tourne plus vite. |
| Lors d'un virage à gauche, le capteur de gauche voit du noir et le capteur de<br>droite voit du blanc. Il faut que le robot tourne à gauche, ce qui implique que<br>le moteur de gauche s'arrête pour que le moteur de droite tourne plus vite. |
| Quand les 2 capteurs suiveurs de ligne voient du blanc, le robot s'arrête.                                                                                                    |

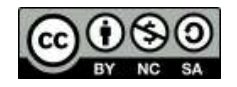

# 6. Contrôler le robot via une télécommande micro:bit

La carte micro:bit est équipée d'un émetteur/récepteur radio qui permet à deux cartes de communiquer à distance.

Durant cette activité :

- Vous travaillerez en binôme avec chacun une carte.
- Un code canal vous est attribué. Notez-le ici

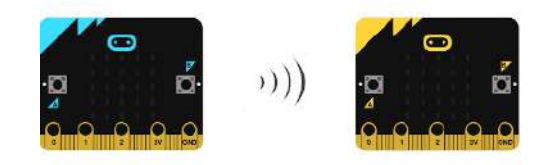

A Faire : Effectuer les actions suivantes :

|   | Carte « Émetteur »                        |   | Carte « Récepteur »                       |
|---|-------------------------------------------|---|-------------------------------------------|
| 1 | from microbit import *                    | 1 | from microbit import *                    |
| 2 | import radio                              | 2 | import radio                              |
| 3 |                                           | 3 |                                           |
| 4 | radio.config(channel=X) # Active le canal | 4 | radio.config(channel=X) # Active le canal |
| 5 | radio.on() # Active la connexion radio    | 5 | radio.on() # active la connexion radio    |
| 6 | while True:                               | 6 | while True:                               |
| 7 | if button_a.was_pressed():                | 7 | message = radio.receive()                 |
| 8 | radio.send("Hello !")                     | 8 | if message:                               |
|   |                                           | 9 | display.scroll(message)                   |

- 1. Copier les codes ci-dessus dans les interfaces Web et cliquer sur 🛛 🕴 Send to micro:bit
- 2. Décrire l'effet du programme sur la carte. Une interaction est-elle possible ?
- 3. Quelles lignes permettent d'envoyer et recevoir un message ? Quelle type d'information est échangée ?

A Faire : Modifier les codes des cartes « Émetteur » et « Récepteur » pour que les règles suivantes s'appliquent.

| Action de l'« Émetteur » | Effet sur le « Récepteur » |
|--------------------------|----------------------------|
| Appui sur le bouton A    | Le robot tourne à gauche   |
| Appui sur le bouton B    | Le robot tourne à droite   |

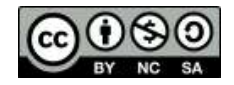